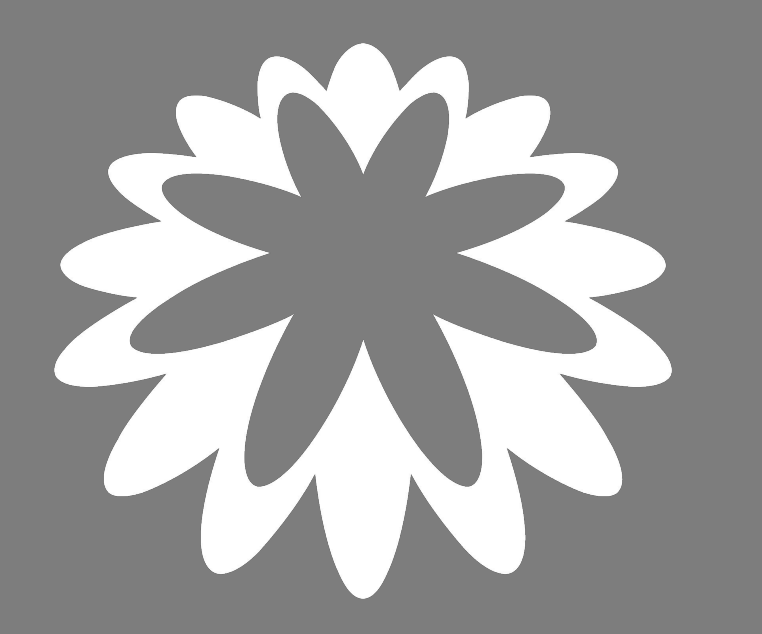

# Register in Coupa as a PwC supplier

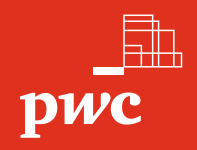

## How to become a registered supplier of PwC

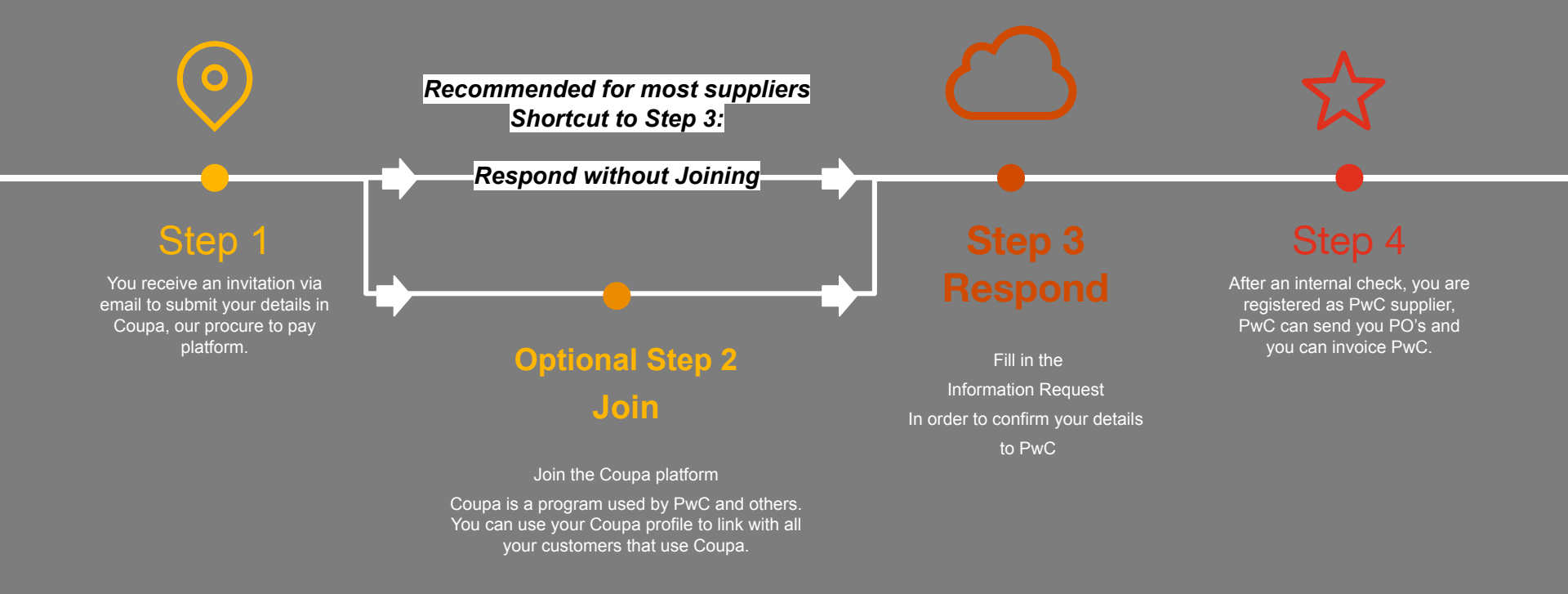

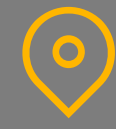

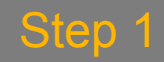

You receive an invitation via email to submit your details.

PricewaterhouseCoopers Belgium Profile Information Request - Action Required

Hello Supplier,

pwc

PricewaterhouseCoopers Belgium wants you to respond by updating your company profile on Coupa, their chosen platform for Spend Management. This information is required so they can transact with you electronically.

Coupa's Supplier Portal is completely free, setup is fast and it helps you better transact and communicate electronically. Find out more using the links below.

You can respond and send your information to your customer without joining, but joining allows you to more easily update your company info if it ever changes, as well as do things with *PricewaterhouseCoopers Belgium* (and your other buying organisations that use Coupa) like view purchase orders, create invoices, manage POs and invoices, get real-time SMS alerts and much more.

Use the buttons to either respond or decline, or forward this request to another person at your company.

Welcome!

Join and Respond

**Respond Without Joining** 

The email looks like this

## <u>Join</u>

Select this option if you want to maintain your profile and look for extra customers that use Coupa.

Important: it is not sufficient to create a profile on coupa, to get registered as supplier for PwC - see next slide

## Respond only

Select this option if you just want to register as PwC supplier. This is the easiest and fastest way to register as a PwC supplier

> Recommended for most suppliers Shortcut to Step 3

| Optional         |                                                                                                    |                                                                                                    |
|------------------|----------------------------------------------------------------------------------------------------|----------------------------------------------------------------------------------------------------|
|                  | You fill in your data (bank<br>account, address, entity<br>name etc.)<br>in order to create your<br>profile on Coupa                             | Fill in the<br>Information Request<br>In order to confirm your<br>details<br>to PwC                                                                                                    |
| Join and Respond | Step 2<br>Join                                                                                                    | Step 3 Respond                                                                                                    |
|                  | $\bigcirc$                                                                                                    |                                                                                                    |
|                  | Coupa supplier portal         Home       Profile       Orders       Service/Tir         Your Profile       Information Requests       Performant | The Sheets<br>The Evaluation After you created a profile in coupa<br>supplier portal, You still need to fill<br>in the Information Request !<br>You can find the Information<br>Request form you need to fill in |

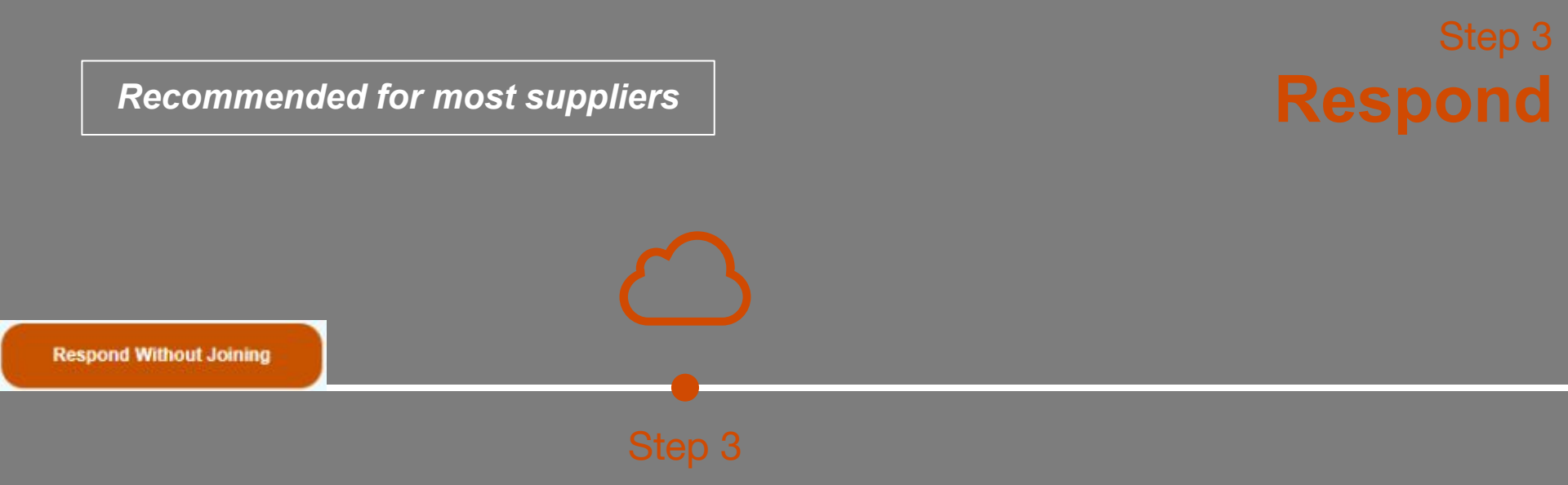

Fill in the Information Request

See next sides for a detailed step-by-step guide

## A. General information

### Step 3 Respond

1. Fill in the general information and the primary contact details of your company

| * Name<br>Display Name<br>Website<br>* PO Email              | General Information | Remember to select<br>the appropriate ecovadis<br>rating in the dropdown |
|--------------------------------------------------------------|---------------------|--------------------------------------------------------------------------|
| * Ecovadis Rating (<br>* Primary Contact                     | Select              | Select ~<br>Platinum<br>Gold                                             |
| * First name<br>* Surname<br>* Email address<br>Mobile Phone | US/Canada 🗸         | Silver<br>Bronze<br>Rating but no medal<br>No Ecovadis rating            |
|                                                              | 650-555-1212        |                                                                          |

### Step 3 Respond

#### 2. Fill in your address details

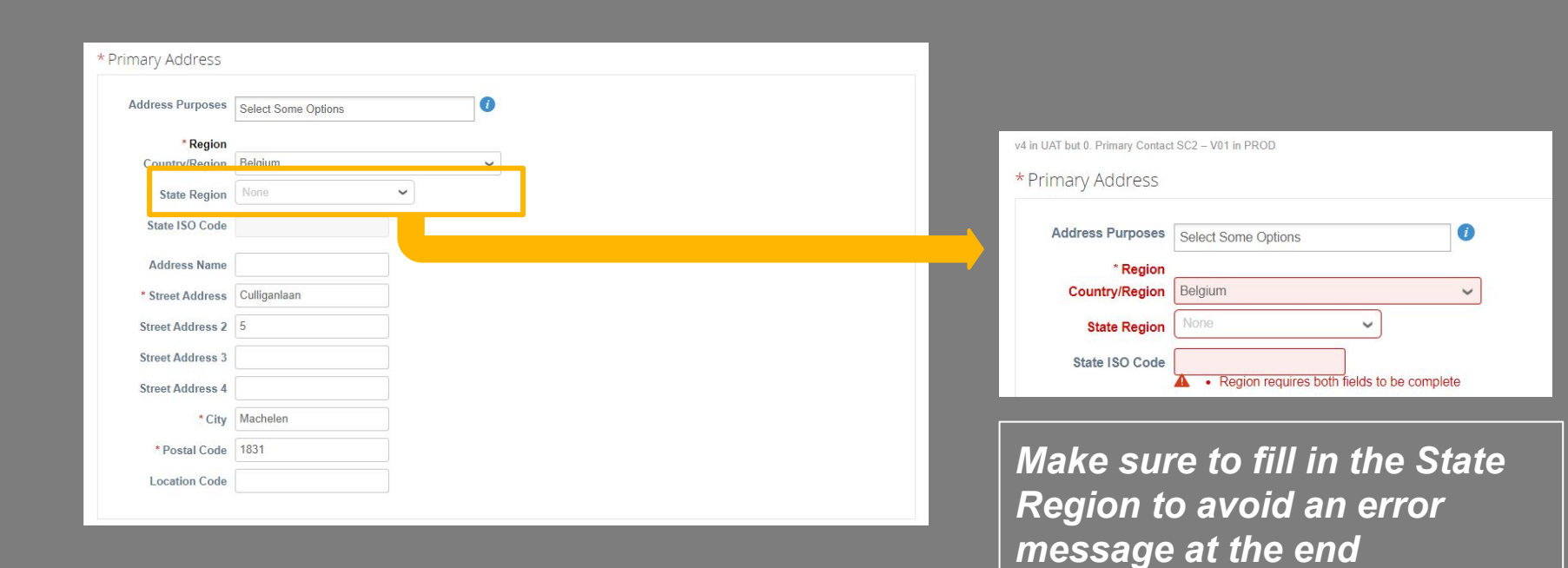

#### 3. Fill in your tax registration information

| * Are yo<br>regist                  | u VAT <ul> <li>Yes</li> <li>No</li> </ul>                                                                                                    |
|-------------------------------------|----------------------------------------------------------------------------------------------------|
| *Tax Registratio                    | ons                                                                                                    |
| Use this section to add all         | your applicable tax registrations.                                                                                                    |
| Add Tax Registration                |                                                                                                    |
| Business Registration<br>Number     |                                                                                                    |
| Preferred Currency<br>Payment terms | Trade registration number . for example for Belgium, this is your VAT number without the prefix BE                                                                                                    |
|                                     | Bank Information                                                                                                    |
|                                     | If you already have a remit-to address registered for PwC, you can see it here below.<br>Registered addresses/bank account details cannot be edited.<br>If you want to delete this address, please set it inactive in the first field of the corresponding address. |

#### Step 3 Respond

- → If you are VAT Registered please select 'Yes' and click on Add Tax Registration (next slide) - note that this is mandatory and not filling it in will result in an error
- → If you are not VAT Registered please select 'No' and just enter your Business Registration Number

| Use this section to add all     | your applicable tax registrations.                                   |                                 |
|---------------------------------|----------------------------------------------------------------------|---------------------------------|
| Add Tax Registration            |                                                                      |                                 |
| * Tax Registration              |                                                                      |                                 |
| Country/Region                  | 8                                                                    |                                 |
| Number                          |                                                                      |                                 |
| Local                           | 0                                                                    |                                 |
| Business Registration<br>Number | Trade registration number : for example for Belgium, this is your Vi | AT number without the prefix BE |
| Preferred Currency              | EUR 🖌                                                                |                                 |
| Payment terms                   | None                                                                 |                                 |
|                                 | Bank Information                                                     |                                 |
|                                 |                                                                      |                                 |

## Step 3 Respond

| *Tax Registration                   | ons                                                                                                    |
|-------------------------------------|----------------------------------------------------------------------------------------------------|
| Use this section to add all         | your applicable tax registrations.                                                                                                    |
| Add Tax Registration                |                                                                                                    |
| * Tax Registration                  |                                                                                                    |
| Country/Region                      |                                                                                                    |
| Number                              |                                                                                                    |
| Business Registration<br>Number     | Trade registration number : for example for Belgium, this is your VAT number without the prefix BE                                                  |
| Preferred Currency<br>Payment terms | EUR V                                                                                                    |
|                                     | Bank Information                                                                                                    |
|                                     | If you already have a remit-to address registered for PwC, you can see it here below.<br>Registered addresses/bank account details cannot be edited |

If you want to delete this address, please set it inactive in the first field of the corresponding address.

- → Select your Country/Region in the dropdown and enter your Tax Registration Number
- → Enter your Business Registration Number
- → Note that the payment terms will be filled in by procurement based on the contract between parties

# B. Bank Information

### Step 3 **Respond**

#### 1. Add your remit-to address(es)

| *Remit-To Add                                                           | dresses                                                                                                    |
|-------------------------------------------------------------------------|----------------------------------------------------------------------------------------------------|
| Add one or more Remit-                                                  | To Addresses by either filling out a new Compliant Invoicing Form or choosing an Existing Remit-To Address. |
| Add Remit-To<br>* Do you want to ad<br>additional bankin<br>information | d ⊚ Yes<br>g ⊖ No<br>?                                                                                      |
| Remit-To Add                                                            | dresses                                                                                                    |
| Add one or more Remit-<br>Add Remit-To                                  | To Addresses by either filling out a new Compliant Invoicing Form or choosing an Existing Remit-To Address. |

#### Click on Add Remit-To

Add one or more Remit-To Addresses by either filling out a new Compliant Invoicing Form or choosing an Existing Remit-To Address

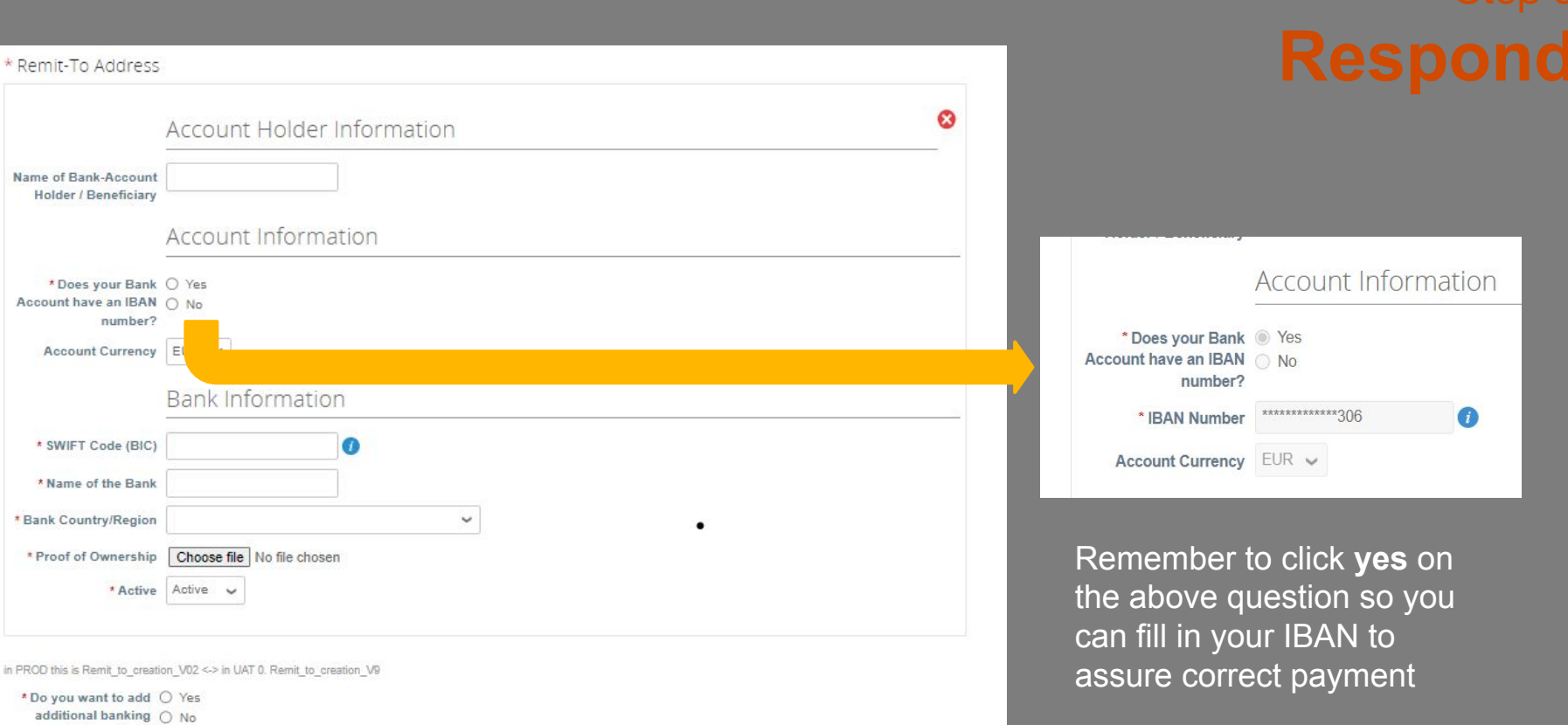

information?

# C. Additional information

### Step 3 Respond

|                    | Additional i              | information | <br>    |      | 2                   |  |
|--------------------|---------------------------|-------------|---------|------|---------------------|--|
| dditional comments |                           |             |         |      |                     |  |
|                    |                           | 4           |         |      |                     |  |
|                    |                           |             |         |      |                     |  |
| PRID               | None<br>RwC internal info |             |         |      |                     |  |
|                    | 1 WO INCIDE INC           |             |         |      |                     |  |
|                    |                           |             | Decline | Save | Submit for Approval |  |

If necessary you can add some additional comments.

! Don't forget to submit for approval.

Once the form is submitted for approval, your info is sent to PwC's database and after an internal check you will be registered as supplier for PwC Belgium.

# We are happy to welcome you as a registered supplier !

If you have any more questions, don't hesitate to contact us at:

be\_procurement@pwc.com

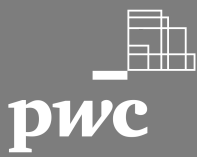